# Алгоритм записи ребенка в учреждение дополнительного образования

Записать ребёнка на секцию или кружок в учреждение дополнительного образования можно посредством информационной системы «Навигатор дополнительного образования Республики Бурятия» <u>https://dod.obro3.ru/</u>

Для этого необходимо выполнить следующие шаги:

Шаг 1 Зайти на сайт «Навигатор дополнительного образования Республики Бурятия», используя поисковую строку браузера или перейдя на сайт по прямой ссылке: <u>https://dod.obro3.ru/</u>

| + Powel_ 🛞 🖒 🝋 | and modify a                                                                                                    | Hase                       | натор дополнительного о    | бразованны детей Бурятник            |                                                 |            |    | 🕛 i 🙃 🖬 👍 👍 |
|----------------|----------------------------------------------------------------------------------------------------|----------------------------|----------------------------|--------------------------------------|-------------------------------------------------|------------|----|-------------|
| Навигатор      | нительного образования детей                                                                                                    | Бурятия                    |                            |                                      |                                                 |            |    | E Doars     |
| 08-14-10-14    | Регострация поставщика Проведно стату                                                                                                    |                            |                            |                                      |                                                 |            |    | Copense +   |
|                | Thosponian Ober                                                                                                    | magan Mejerganitat         | 5                          |                                      |                                                 | Объявляния | -> |             |
|                | Phone in commune                                                                                                    | resigned the pass          |                            | Supregeneral review                  | - = •                                           |            |    |             |
|                | initial<br>Bra -                                                                                                    |                            |                            | 1                                    | Beat                                            |            |    |             |
|                | Aliyeskusttanatten 🖌                                                                                                    |                            | A CONTRACTOR               |                                      | 310                                             |            |    |             |
|                | Bally representation +                                                                                                    | Anton Ear                  | 3 Б-модалирования          | 3-D модалирования                    | SD wog                                          |            |    |             |
|                | transmissi typest +                                                                                                    | MARTY OPPORTUNES           | MDG 200 - Performin        | MINEY DOU TOWNE                      | МАОУ -самикая                                   |            |    |             |
|                | costrepression to the do                                                                                                    | Xppowertrace               | Termeter, space            | Texanistense                         | Terroritory                                     |            |    |             |
|                | Hampeninements of the objections<br>Estimation of the objective of the objective of the objec | CT 7 AN 17 AN<br>ATHRATUCH |                            | CT 12.40 17 mer<br>(E)<br>BATHCATHCH |                                                 |            |    |             |
|                | Operation Operation Thereau provide Thereau provide The Copyret-CR process The Copyret-CR process                                                                                                    |                            | en5*                       | SD                                   |                                                 |            |    |             |
|                | minpolit prominik +                                                                                                    | "3d- acceptoposame "       | 3 d 'Mogenspoanser'        | "3.D - widentepolarmer"              | 30 моделирование и 3<br>В окуать                |            |    |             |
|                | The foculties +                                                                                                    | мау до щао чами            | MADY DO LIDO<br>"Westmade" | MDV-20 YU202 Pears<br>mountain       | MADY Trenglication<br>COOP print of parlimenter |            |    |             |
|                | <b>Время посещения</b>                                                                                                    | Thursday                   | Termentan                  | TRAINFINGER                          | Tennersean                                      |            |    | <b>_</b>    |

Шаг 2 Заполнить все обязательные поля в поисковой системе программ, используя подсказки:

- городской округ или муниципальный район, где вы зарегистрированы
- (выбрать нужный из выпадающего списка);
- 🕨 вид программы и тд.

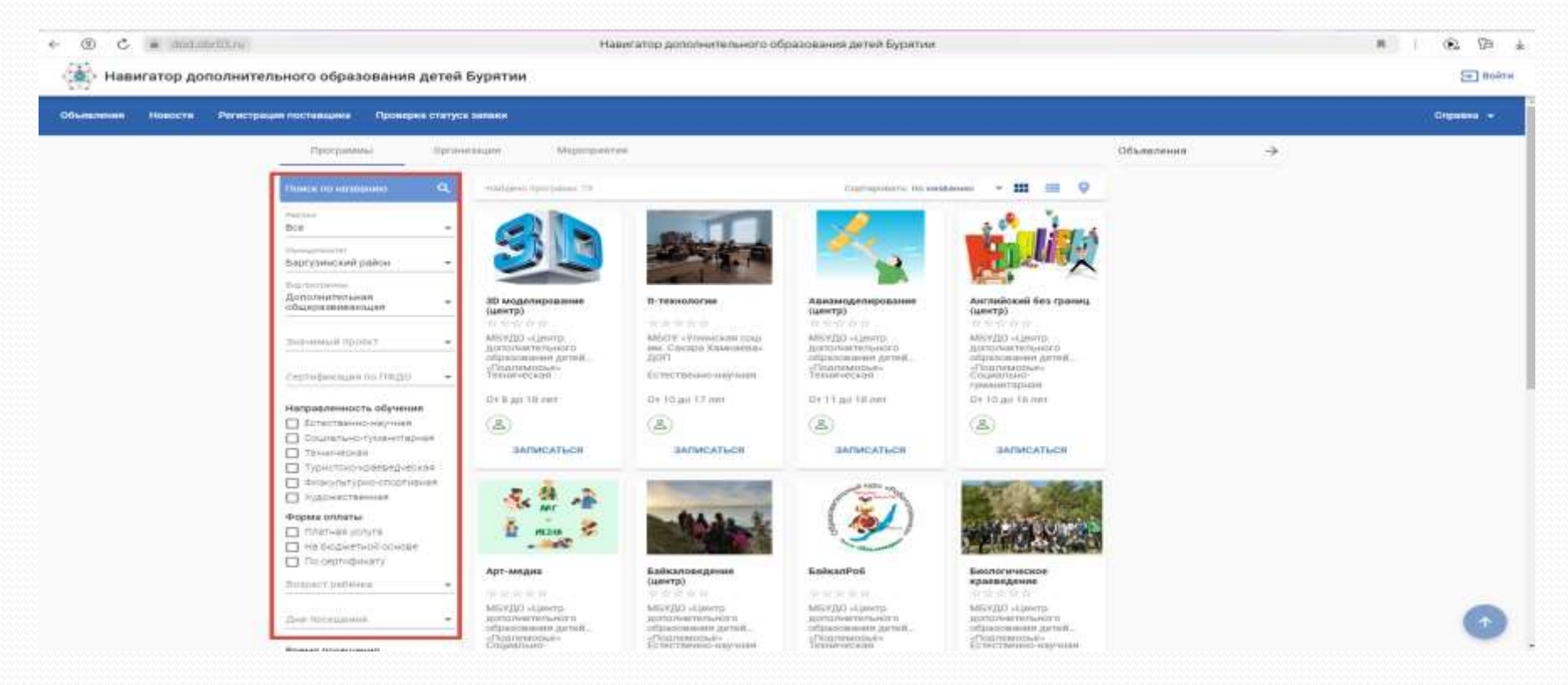

Шаг 3. Например мы хотим записать ребенка в МБОУ «Усть-Баргузинская СОШ им. Шелковникова К.М.» в физкультурно – спортивную программу «Волейбол», нажимаем кнопку «Записаться».

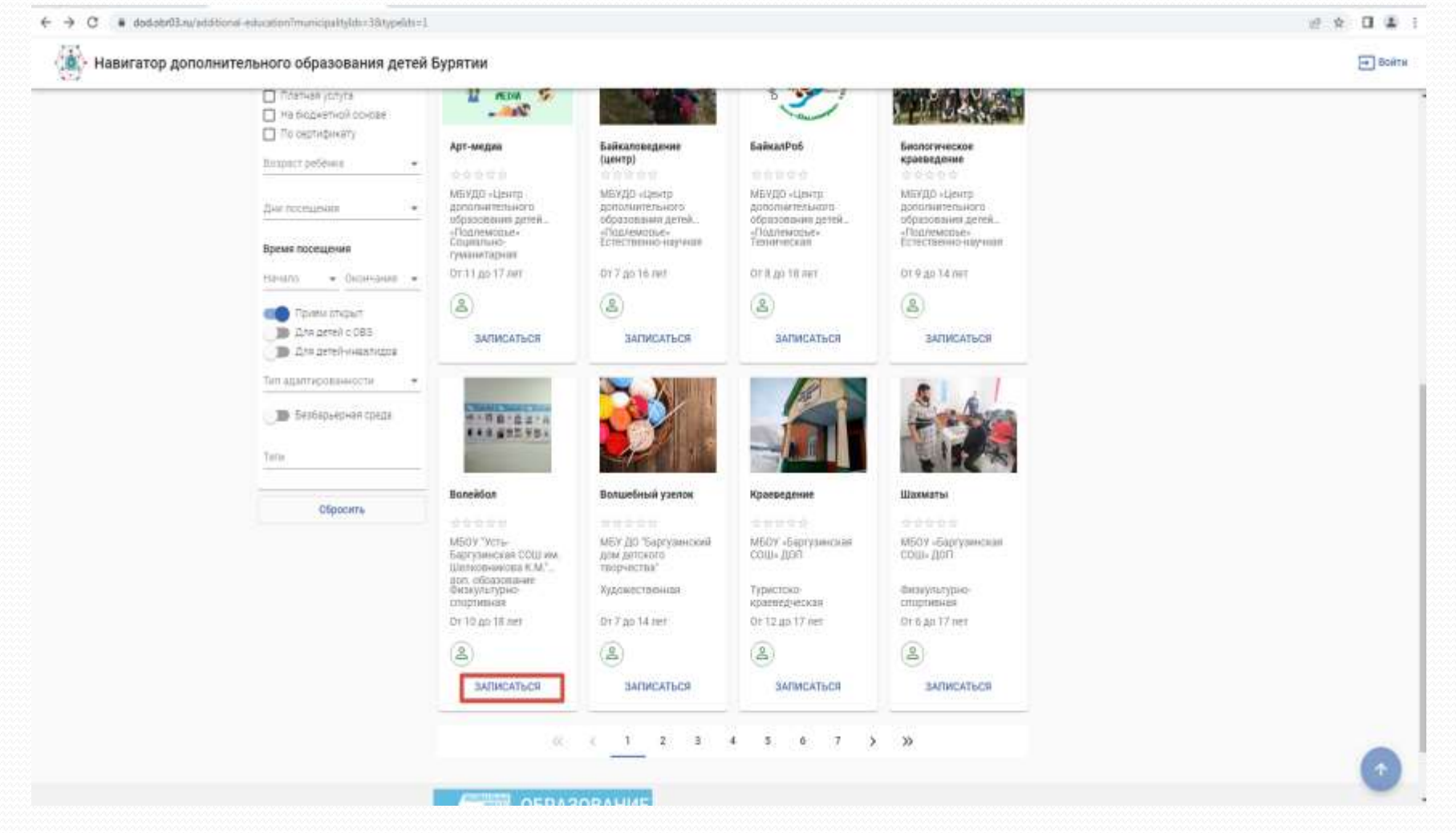

## Шаг 5. Заполняем заявку на обучение. 1. Сведения о программе.

| чтатор ДО / Занека на обучение                                      |                                                                              |                                                          |          |  |  |
|---------------------------------------------------------------------|------------------------------------------------------------------------------|----------------------------------------------------------|----------|--|--|
|                                                                     | Сведения о программе                                                         |                                                          |          |  |  |
| Microsoftware<br>Microsoftware                                      | Потимия<br>M509 "Усть-Баргузинская СОШ на Шетковинкова К.М."деп. офразование |                                                          |          |  |  |
| narraene<br>Bornalitae                                              |                                                                              |                                                          | -        |  |  |
| tarna<br>1 Boneilifon                                               |                                                                              |                                                          |          |  |  |
| Turgenormenoi involumeno<br>Sitopier                                |                                                                              |                                                          |          |  |  |
|                                                                     | Заяв                                                                         | итель                                                    |          |  |  |
| изанов<br>Иванов                                                    |                                                                              | Удостоверение личности<br>Паслорт гражданина РФ          |          |  |  |
| Иван                                                                |                                                                              | Guare *<br>1234                                          |          |  |  |
| VIESHOEMV<br>The rest-true in concerns when<br>Art 2004 and 12 1065 | the B ×                                                                      | **************************************                   |          |  |  |
| т. улан-Удэ                                                         |                                                                              | понтодан"<br>ОБД Баргулинского района Республики Буратия |          |  |  |
|                                                                     |                                                                              | 24.05.2024                                               | <u> </u> |  |  |
|                                                                     |                                                                              | 830-010                                                  | —        |  |  |
|                                                                     | Pe6                                                                          | ËHQK                                                     |          |  |  |

## 2. Заполняем данные ребенка

| E Boirte |   |                                                               | гей Бурятии | 🕌 Навигатор дополнительного образования дете                                                                                                    |
|----------|---|---------------------------------------------------------------|-------------|----------------------------------------------------------------------------------------------------|
|          |   | nut manufacture (<br>030-102                                  |             |                                                                                                    |
|          | 1 | ёнок                                                          | Реб         |                                                                                                    |
|          |   | In-count nutrouped()<br>Foguretts                             |             |                                                                                                    |
|          |   | Удостоверение личности                                        |             | Сенент "<br>Иванов                                                                                                    |
|          |   | Свидетельство о рождении<br>Телик *<br>В-АЖ                   |             | ние *<br>Аналерияния<br>Очистая                                                                                                    |
|          |   | 10000 1<br>123456                                             | 卮 ×         | VBaH08e4<br>"Conditions terms-setul distribute<br>Der sangesen"<br>25.12.2014                                                                                                    |
|          |   | DAFC<br>Data suggest                                          |             | Масто докудения *<br>с Баргузни                                                                                                    |
|          |   | 28.12.2014<br>House actualit service<br>15                    |             | Disustances of supplies "<br>Bes 363                                                                                                    |
|          |   |                                                               |             |                                                                                                    |
|          |   | Адрес проживания<br>Person <sup>4</sup><br>Республика Бурятия | 4           | Адрес регистрации<br><sub>Репла</sub> т<br>Республика Бурятия                                                                                                    |
|          |   | Рыісь<br>Баргузанский                                         |             | Failur<br>Баргузинский                                                                                                    |
| •        |   | Голд Маллиние трел."<br>С. Баргузин                           |             | The automatic framework in the second second s |

## • 3. Заполняем контактные данные и жмем кнопку «отправить заявку»

| € ① C = dod.  | db(01/u)                                                                                                    | Навигатор дополнительного образования детей Бурятии |       |  |
|---------------|----------------------------------------------------------------------------------------------------|-----------------------------------------------------|-------|--|
| 🚯 Навигатор д | ополнительного образования детей Бурятии                                                                                                    |                                                     | Войти |  |
|               | Строение                                                                                                    | Crpoelaw                                            |       |  |
|               | Koganya                                                                                                    | sapnya                                              |       |  |
|               | 2<br>2                                                                                                    | Vanytein<br>2                                       |       |  |
|               | Адрес регистрации совпадает с адресом проживания                                                                                                    |                                                     |       |  |
|               |                                                                                                    | Документы                                           |       |  |
|               | Можно загрузить не более 5 файлов. Загружаемый файт должен быть не более 20 MB; а также соответствовать одному из форматов: pdf, jpg, png, doc, docx, tiff, zip<br>Документы на загружены<br>Загрузить документ |                                                     |       |  |
|               |                                                                                                    | Контактная информация                               |       |  |
|               | Eval<br>nitlena20gmail.ru                                                                                                    |                                                     |       |  |
|               | *7 (792) 439-38-79                                                                                                    |                                                     |       |  |
|               | Ознакомлен и приникае условия <u>Соглашения</u>                                                                                                    |                                                     |       |  |
|               | ОТПРАВИТЬ ЗАЯВКУ                                                                                                    |                                                     |       |  |
|               |                                                                                                    |                                                     |       |  |
|               |                                                                                                    |                                                     |       |  |

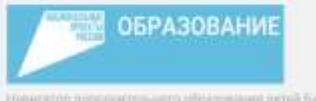

Hummilton generations on a sign and a sign of the sign of the sign

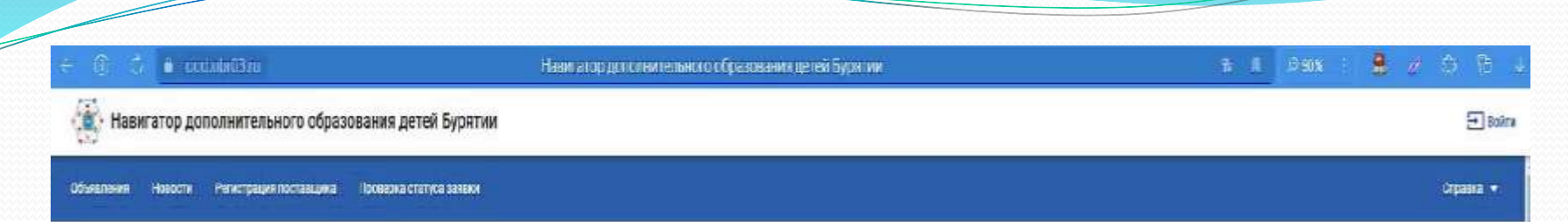

Навигатор ДО / Заявка на обучение

### Ваша заявка успешно зарегистрирована

Номер заявки: 24120928309952197886

Для просмотре статуса заявки пройдите по ссылке: https://dod.obr03.ru/additional-education/communications/state?number=24120928309952197886

Сохраните номер заявки в текстовом файле. По этому номеру Вы можете проверить статус сесей заявки в Навигаторе.

#### FIGHTERNA SARBUTERNO

После одобрения Вашей заняхи у вас будет петь рабочих дней на заключение договора об оказании образовательных услуг. Для заключения договора Вы должны явиться в офис поставщика с документами, подтверждающими Ващу личность и личность ребенка. Уполномоченный представитель поставщика заключит с Вами договор об оказании образовательных услуг к произведет зачисление ребенка в учебную группу.

#### Ссяданить номер занаки

## ЗАЯВКА УСПЕШНО ОТПРАВЛЕНА

ОЖИДАЙТЕ, С ВАМИ СВЯЖЕТСЯ ПРЕДСТАВИТЕЛЬ ОРГАНИЗАЦИИ